# **Configure Multi-Instance in Secure Firewall 3100 Series**

#### Contents

| Introduction                 |  |
|------------------------------|--|
| Prerequisites                |  |
| Requirements                 |  |
| Components Used              |  |
| Background Information       |  |
| Configure for 7.4.1+ Version |  |

### Introduction

This document describes how to configure Multi-Instacne in Secure Firewall 3100 Series running version 7.4+.

### Prerequisites

Knowledge of Firewall eXtensible Operating System (FXOS) and Firewall Management Center (FMC) Graphical User Interface (GUI).

#### Requirements

Access to:

- Console access to the Secure Firewall 3100 Series
- FMC GUI Access

#### **Components Used**

- Cisco Secure Firewall Management Center running 7.4+
- Cisco Secure Firewall Series 3100
  - Except 3105\*

The information in this document was created from the devices in a specific lab environment. All of the devices used in this document started with a cleared (default) configuration. If your network is live, ensure that you understand the potential impact of any command.

## **Background Information**

In multi-instance mode, you can deploy multiple container instances on a single chassis that act as completely independent devices.

#### **Configure for 7.4.1+ Version**

Step 1.Connect to the chassis console port.

The console port connects to the FXOS CLI.

Step 2. Log in with the username adminand the passwordAdmin123.

You are prompted to change the password the first time you log in to FXOS.

**Note**: If the password was already changed, and you do not know it, you must reimage the device to reset the password to the default. See the <u>FXOStroubleshooting guide</u> for the <u>reimage procedure</u>.

Step 3. Check your current mode, Native or Container. If the mode is Native, you can continue with this procedure to convert to multi-instance (Container) mode.

firepower# show system detail

Example:

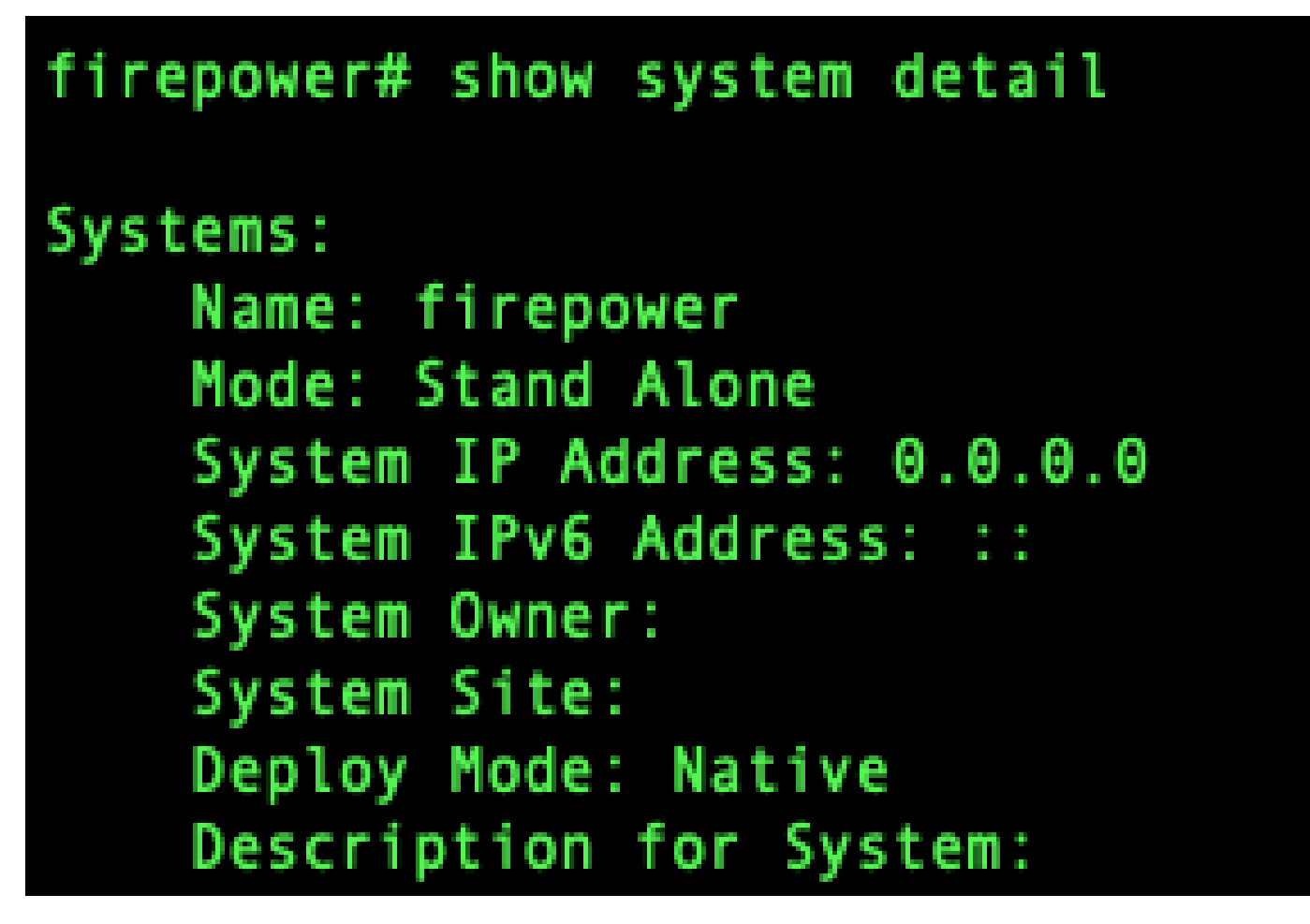

Show multi-instance state

Step 4. Connect to the Tthreat Defense CLI.

firepower# connect ftd

Example:

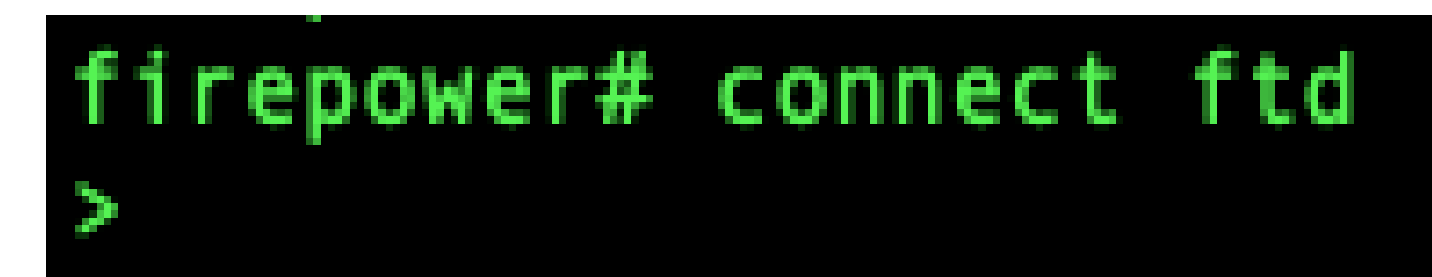

Connecting to FTD

Step 5. The first time you log in to the threat defense, you are prompted to accept the End User License Agreement (EULA). You are then presented with the CLI setup script.

The setup script lets you set the Management interface IP address and other settings. However, when you convert to multi-instance mode, the only settings that are retained are the following.

- Admin password (that you set at initial login)
- DNS servers
- Search domains

You reset the Management IP address and gateway as part of the multi-instance mode command. After you convert to multi-instance mode, you can change Management settings at the FXOS CLI. See<u>Change Chassis</u> Management Settings at the FXOS CLI.

Step 6. Enable multi-instance mode, set the chassis management interface settings, and identify themanagement center. You can use IPv4 and/or IPv6. After you enter the command,you are prompted to erase the configuration and reboot. EnterERASE(all caps). The system reboots and, as part of changing the mode, erases the configuration with the exception of the Management network settings you set in the command and the admin password. The chassis hostname is set to "firepower-*model*."

#### IPv4:

configure multi-instance network ipv4*ip\_addressnetwork\_maskgateway\_ip\_address*manager\_name { *hostname* | *ipv4\_address* | DONTRESOLVE } *registration\_keynat\_id* 

#### IPv6:

configure multi-instance network ipv6ipv6\_addressprefix\_lengthgateway\_ip\_addressmanagermanager\_name {hostname | ipv6\_address | DONTRESC

See these managercomponents:

- {*hostname* | *ipv4\_address* | DONTRESOLVE} —Specifies either the FQDN or IP address of themanagement center. At least one of the devices, either themanagement centeror the chassis, must have a reachable IP address to establish the two-way, SSL-encrypted communication channel between the two devices. If you do not specify a manager hostname or IP address in this command, then enterDONTRESOLVE; in this case, the chassis must have a reachable IP address or hostname, and you must specify the*nat\_id*.
- *registration\_key*—Enter a one-time registration key of your choice that you also specify on themanagement centerwhen you register the chassis. The registration key must not exceed 37 characters. Valid characters include alphanumerical characters (A–Z, a–z, 0–9) and the hyphen (-).

 nat\_id—Specifies a unique, one-time string of your choice that you also also specify on themanagement centerwhen you register the chassis when one side does not specify a reachable IP address or hostname. It is required if you do not specify a manager address or hostname, however, we recommend that you always set the NAT ID even when you specify a hostname or IP address. The NAT ID must not exceed 37 characters. Valid characters include alphanumerical characters (A–Z, a–z, 0–9) and the hyphen (-). This ID cannot be used for any other devices registering to themanagement center.

To change the mode back to appliance mode, you must use the FXOS CLI and enterscope systemand thenset **deploymode native**. See<u>Change Chassis Management Settings at the FXOS CLI</u>.

Example:

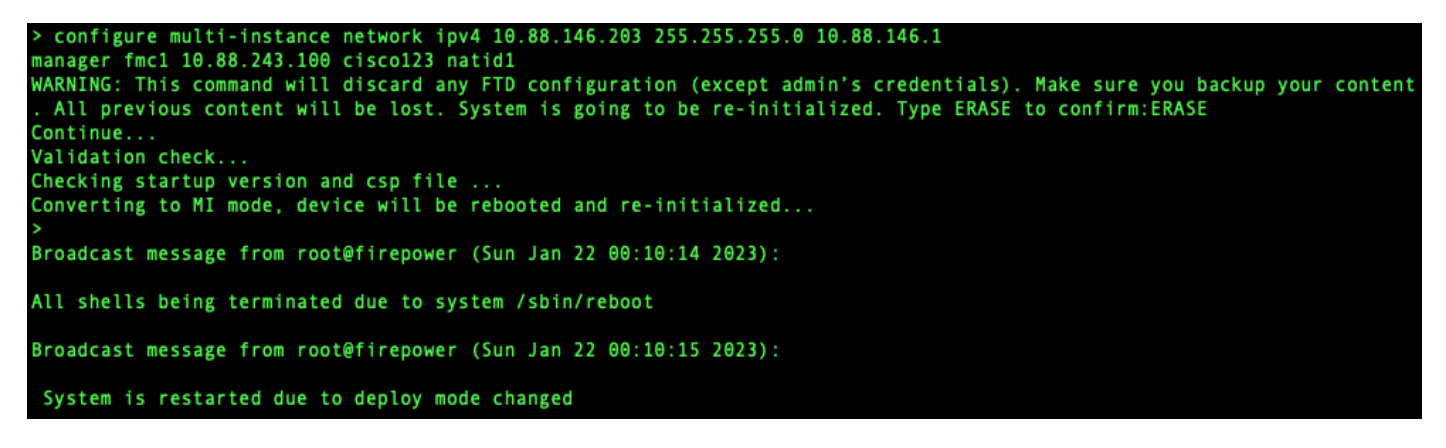

Changing to Multi-Instance Mode

**Note**: Add the multi-instance chassis to the management center. The management center and the chassis share a separate management connection using the chassis MGMT interface. You can use the management center to configure all chassis settings as well as instances. The Secure Firewall chassis manager or configuration at the FXOS CLI is not supported.

Step 7. In the management center, add the chassis using the chassis management IP address or hostname.

• Choose Devices>Device Management, and then Add>Chassis.

| <u>ا</u>  | irewall Management Center<br>evices / Device Management | Overview    | Analysis   | Policies                    | Devices          | Objects  | Integration |         |          | De                    | ploy Q | e 🔹      | • admin         | ✓ the secure           |
|-----------|---------------------------------------------------------|-------------|------------|-----------------------------|------------------|----------|-------------|---------|----------|-----------------------|--------|----------|-----------------|------------------------|
| View By:  | Group                                                   |             |            |                             |                  |          |             |         |          |                       |        |          | Migrate   C     | eployment History      |
| All (0)   | Error (0)     Warning (0)                               | Offline (0) | Normal (0) | <ul> <li>Deploym</li> </ul> | hent Pending (0) | • Upgrad | e (0)       |         |          |                       |        |          | ्, Search Devic | e Add •                |
| Collapse. |                                                         |             |            |                             |                  |          |             |         |          |                       |        |          |                 | oad Device List Report |
|           | Name                                                    |             |            |                             | Model            |          | Version     | Chassis | Licenses | Access Control Policy | Aut    | RollBack |                 |                        |
|           | Ungrouped (0)                                           |             |            |                             |                  |          |             |         |          |                       |        |          |                 |                        |
|           |                                                         |             |            |                             |                  |          |             |         |          |                       |        |          |                 |                        |
|           |                                                         |             |            |                             |                  |          |             |         |          |                       |        |          |                 |                        |
|           |                                                         |             |            |                             |                  |          |             |         |          |                       |        |          |                 |                        |
|           |                                                         |             |            |                             |                  |          |             |         |          |                       |        |          |                 |                        |
|           |                                                         |             |            |                             |                  |          |             |         |          |                       |        |          |                 |                        |

Adding the Chassis to the FMC

# Add Chassis

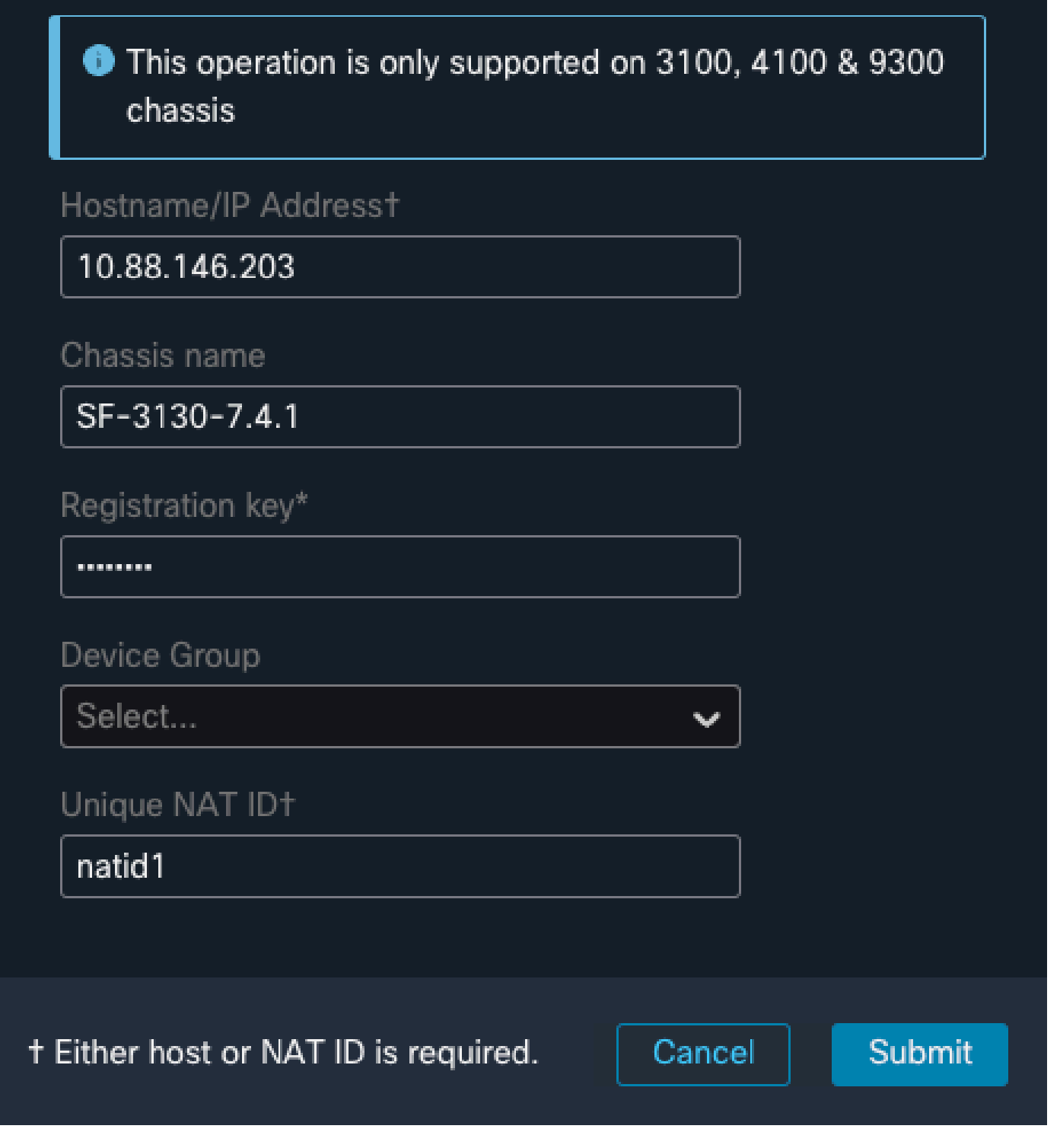

(2)

 $\times$ 

Setup parameters of the Chassis

• Once the Chassis is added to the FMC, see the device in the list of the devices on the FMC.

| Firewall Management Center<br>Devices / Device Management |                                | Overview      | Analysis                       | Policies                 | Devices                       | Objects                  | Integration |         |
|-----------------------------------------------------------|--------------------------------|---------------|--------------------------------|--------------------------|-------------------------------|--------------------------|-------------|---------|
| View By:<br>All (1)                                       | Group                          | ● Offline (0) | <ul> <li>Normal (1)</li> </ul> | Deploymer                | nt Pending (1)                | <ul> <li>Upgr</li> </ul> | ade (0)     |         |
| <u>Collapse All</u>                                       |                                |               |                                |                          |                               |                          |             |         |
|                                                           | Name                           |               |                                | Model                    |                               |                          | Version     | Chassis |
|                                                           | ✓ Ungrouped (1)                |               |                                |                          |                               |                          |             |         |
|                                                           | SF-3130-7.4.1<br>10.88.146.203 |               |                                | Firewall 3<br>Instance 5 | 130 Threat Defe<br>Supervisor | ense Multi-              | 7.4.1       | Manage  |
|                                                           |                                |               |                                |                          |                               |                          |             |         |

Chassis added in the FMC

Step 8. To view and configure the chassis, click **Manage** in the Chassis column, or click Edit(♥).

| Firewall Management Center Overview Analysis Policie                                                          | s Devices Objects Integration                               |                                                                                                    | Deploy Q, 🤩 🛠 🕢 admin 🗸 🖞 district SECUR                                                                                                    |
|----------------------------------------------------------------------------------------------------|-------------------------------------------------------------|----------------------------------------------------------------------------------------------------|----------------------------------------------------------------------------------------------------|
| Chassis Manager: SF-3130-7.4.1 Connected<br>Cisco Secure Rewall 3130 Thread Oversee Multi-Instance Supervisor |                                                             |                                                                                                    |                                                                                                    |
| auminary methodes meanues aystem contiguration                                                                | Management (b., 10 88 148 201 ) Stanton, 7.4 1 (ballet 172) | Last updated Apr 12, 2024 3 01 PM                                                                                                    |                                                                                                    |
|                                                                                                    |                                                             | Comparison of a rest of the order     A so set of the order of the order of th |                                                                                                    |
| Faults Categorited Faults                                                                                     | will 12-Am-2014 1161 Interfaces                             | Die wels al 12-de-2021100 Instances                                                                                                    | O instances found           O           O |
| Hardware Statistics - Cf                                                                                      | tof2 d<br>Power Supplies ▲ Power                            | operable<br>Supply2 inoperable                                                                                                    | Universities of 12-dep-2024 thet<br>Fans 8 of 8 operable<br>Fans ● Excellent                                                                                                    |
|                                                                                                    |                                                             |                                                                                                    |                                                                                                    |

The Chassis Manager page opens for the chassis to the Summary page.

Chassis Management

Step 9. Select the Instances button and then Add Instance to create a new Instance in the chassis.

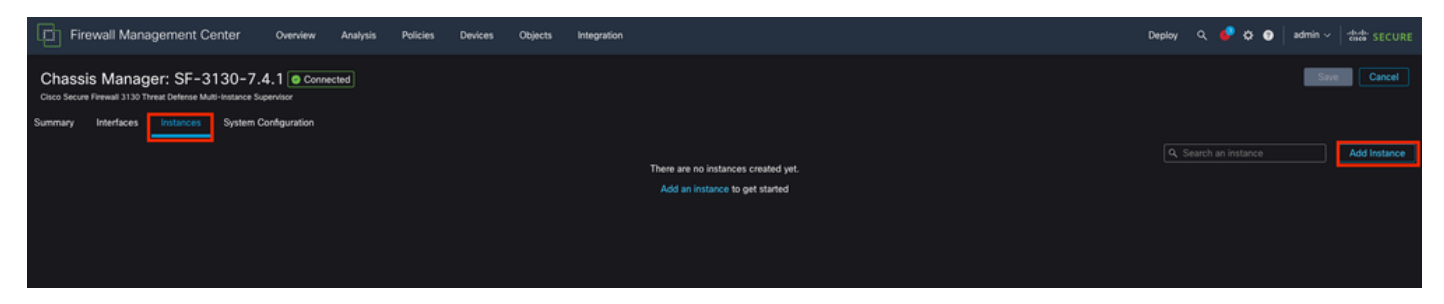

Step 10. Follow the wizard to finish the installation of the Instance.

1. Accept the agreement

| Add Instance                                                                                                    | <b>2</b> ×                                                                                                    |
|----------------------------------------------------------------------------------------------------|----------------------------------------------------------------------------------------------------|
| 1 Agreement       2 Instance       3 Interface       4 Device         Configuration       Assignment       Manag                                                                                                    | gement 5 Summary                                                                                                    |
| <ul> <li>End User License Agreement</li> <li>Effective: May 10, 2022</li> <li>Secure Firewall Terms and Conditions</li> <li>By clicking 'Accept' below or using this Cisco Technology, you agree that such use is governed Agreement and applicable Product Specific Terms available at:</li> <li>https://www.cisco.com/c/en/us/about/legal/cloud-and-software/software-terms.html</li> <li>You also acknowledge that you have read the Cisco Privacy Statement at:</li> <li>https://www.cisco.com/c/en/us/about/legal/privacy-full.html</li> <li>If you are a Cisco partner accepting on behalf of an end customer, you must inform the end cit end customer's use of the Cisco Technology and provide the end customer with access to all authority to bind your company and its affiliates, or if you do not agree with the terms of the El use the Cisco Technology.</li> <li>✓ I understand and accept the agreement.</li> </ul> | ed by the Cisco End User License<br>ustomer that the EULA applies to such<br>relevant terms. If you do not have<br>SULA, do not click 'Accept' and do not |
|                                                                                                    | Cancel                                                                                                    |

Accept agreement

2. Configure the Instance parameters

| Add Instance                                                                                                    |                                                      |        |           | @ ×  |
|----------------------------------------------------------------------------------------------------|------------------------------------------------------|--------|-----------|------|
| Agreement 2 Instance     Configuration                                                                                                    | 3 Interface     4 Device     Assignment     Manageme | ent (5 | 5 Summary |      |
| Display Name* SF-3130-741-Instance                                                                                                    | Permit Expert mode for CLI                           |        |           |      |
| Device Version*                                                                                                    | Resource Profile*                                    |        |           |      |
| 7.4.1.172 🗸                                                                                                    | Default-Medium 🗸                                     | ] +    |           |      |
| IPv4         IPv6         Both           IPv4         Management IP*         10.88.146.198           Network Mask*         255.255.255.0           Network Gateway*         10.88.146.1 |                                                      |        |           |      |
| Search Domain                                                                                                    | DNS Servers                                          |        |           |      |
|                                                                                                    | 172.18.108.34                                        |        |           |      |
| FQDN                                                                                                    | Device SSH Password*                                 |        |           |      |
|                                                                                                    | <b></b>                                              |        |           |      |
| Firewall Mode*                                                                                                    | Confirm Password*                                    |        |           |      |
| Routed 🗸                                                                                                    | ······                                               |        |           |      |
|                                                                                                    | Show Password                                        |        |           |      |
|                                                                                                    |                                                      | Cancel | Back      | Next |

Instance Parameters

3. Interface Selection.

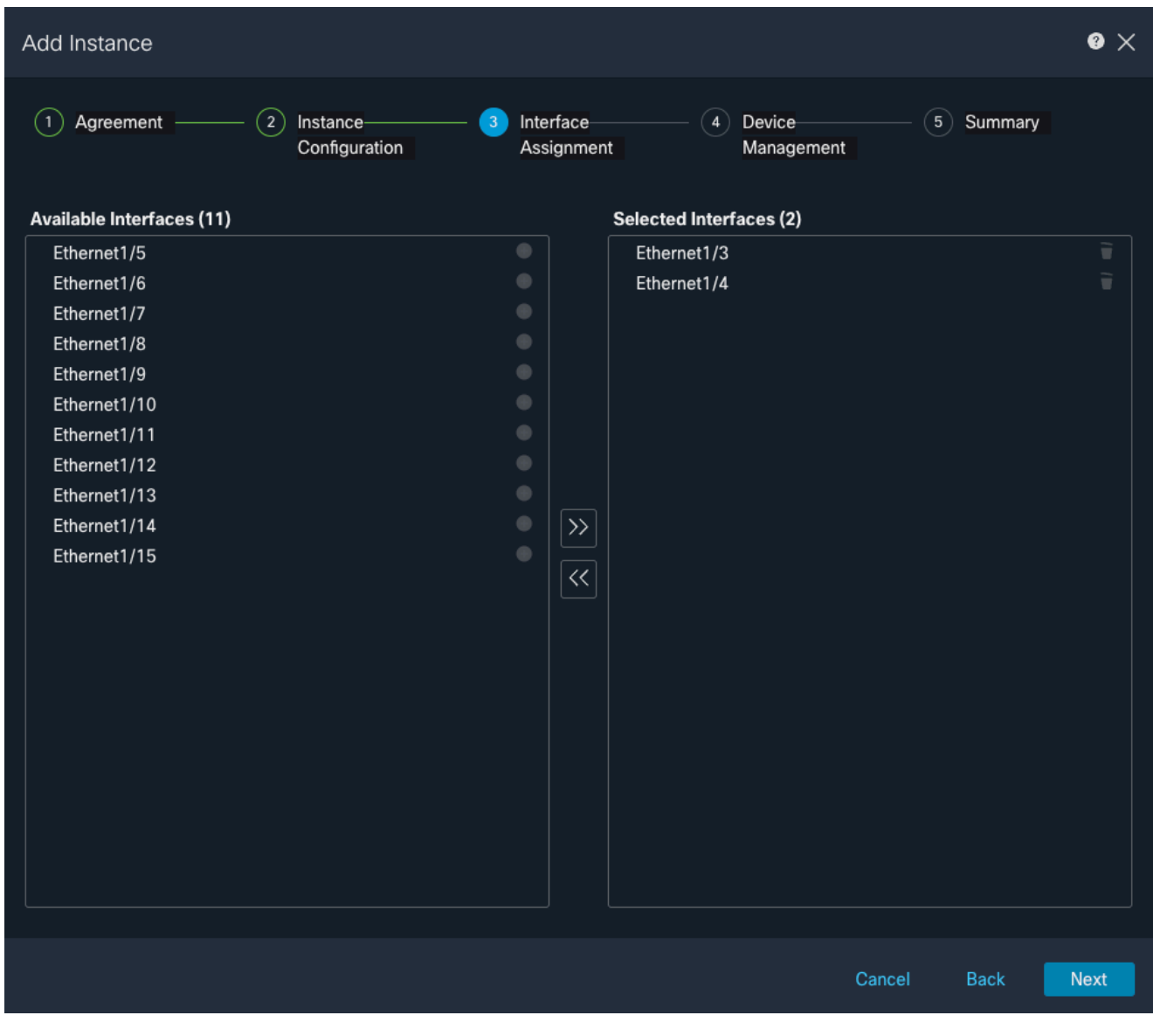

Interface Assigment

4. Device Management.

| Add Instance                                                                                                    |                               |        |                         |                      |        |         | 0 ×  |
|----------------------------------------------------------------------------------------------------|-------------------------------|--------|-------------------------|----------------------|--------|---------|------|
| 1 Agreement                                                                                                    | - 2 Instance<br>Configuration | 3      | Interface<br>Assignment | 4 Device<br>Manageme | ent 5  | Summary |      |
| Device Group<br>Select<br>Access Control Policy*<br>ACP<br>Platform Settings<br>Instance<br>Smart Licensing<br>Carrier<br>Malware Defense | ~<br>~<br>X ~                 | +<br>+ |                         |                      |        |         |      |
| URL                                                                                                    |                               |        |                         |                      | Quand  | Deck    |      |
|                                                                                                    |                               |        |                         |                      | Cancel | Back    | Next |

Device Management

5. Summary

| Add Instance                                                                                                    |                                                                                                    |                               |                                                                                                  |                                                            | Q                     | × |
|----------------------------------------------------------------------------------------------------|----------------------------------------------------------------------------------------------------|-------------------------------|--------------------------------------------------------------------------------------------------|------------------------------------------------------------|-----------------------|---|
| 1 Agreement ——                                                                                                    | — (2) Instance<br>Configuration                                                                                                    | — (3) Interface<br>Assignment | (4) Device<br>Manageme                                                                           | ent 5                                                      | Summary               |   |
| Instance Configuration<br>Name:<br>Version:<br>Resource Profile:<br>IP:<br>Mask:<br>Gateway:<br>Mode:<br>Password:<br>FQDN:<br>DNS Servers:<br>Search Domain:<br>Expert Mode:<br>Interface Assignment - 2 | asdvav<br>7.4.1.172<br>Default-Small<br>10.88.243.13<br>255.255.255.0<br>10.88.243.1<br>routed<br>*****<br>disabled<br>dedicated and 0 shared interfaces attac | hed Show All                  | evice Management - This info<br>Access Policy:<br>Device Group:<br>Platform Policy:<br>Licenses: | is required only durin<br>ACP<br>Instance<br>Carrier, Malw | ng instance creation. | / |
|                                                                                                    |                                                                                                    |                               |                                                                                                  | Cancel                                                     | Back Sav              | 9 |

Summary of the Instance